## Help Document to Access ICMR-NAMS National Biostatistics Helpline

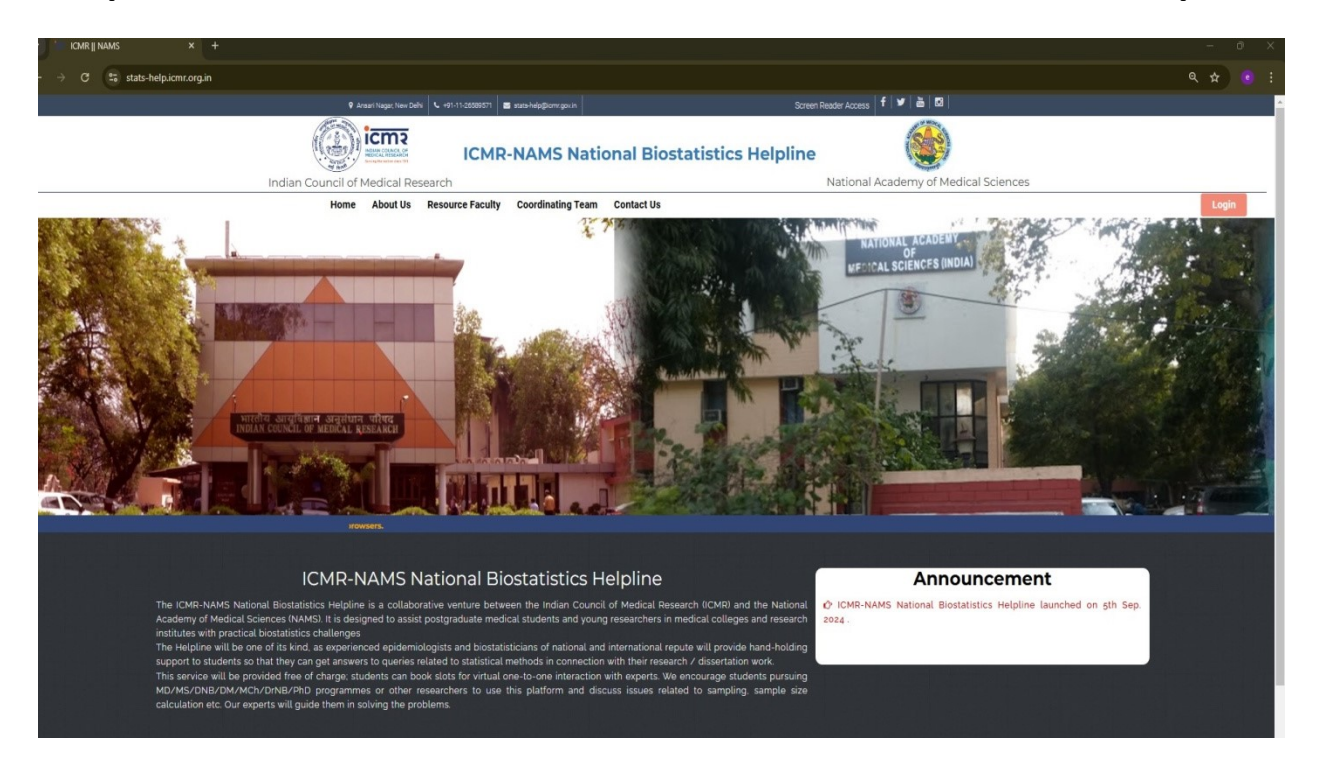

## Navigate through <u>https://stats-help.icmr.org.in/</u> to access the **ICMR-NAMS National Biostatistics Helpline** website.

| ← → c | <b>2</b> 5 st | ats-help.icmr.org.in/user-manual |                                                                                               |                                            | ☆ –                                     |
|-------|---------------|----------------------------------|-----------------------------------------------------------------------------------------------|--------------------------------------------|-----------------------------------------|
|       |               |                                  | 🕈 Ansari Nagar, New Delhi 📞 +91-11-26589571 🖉 stats-help@icmr.gov.in                          | Screen Reader Access   f                   | ✔   🎂   🖸                               |
|       |               | Indian Council                   | ICMR-NAMS National Bios                                                                       | tatistics Helpline                         | lemy of Medical Sciences                |
|       |               |                                  | Home About Us Resource Faculty Coordinating Team Contact                                      | t Us                                       | Login                                   |
|       |               |                                  | Resource Faculty                                                                              |                                            | Home                                    |
|       | SL.NO         | NAME                             | INSTITUTION                                                                                   | CONTACT                                    | AREAS OF EXPERTISE                      |
|       | 1             | Dr. Abhaya Indrayan              | Max Healthcare, Delhi                                                                         | a.indrayan@gmail.com                       | Google Scholar 🗷                        |
|       | 2             | Dr. Abhishek Bharti              | Government Institute of Medical Sciences, Uttar Pradesh                                       | gpab.stats@gmail.com                       | Research Gate 🕼                         |
|       | 3             | Dr. Dinesh Kumar                 | Government Medical College and Hospital Chandigarh                                            | dinesh.walia17@gmail.com                   | Research Gate 🕼                         |
|       | 4             | Dr. Gayatri Vishwakarma          | Zydus Lifesciences (ZRC), Ahmedabad                                                           | gayatri.singh.v@gmail.com                  | Google Scholar (2) Research Gate (2)    |
|       | 5             | Dr. Greeshma C Ravindran         | ICMR-NIREH, Bhopal, Madhya Pradesh                                                            | greeshma134@gmail.com                      | Google Scholar 🗭                        |
|       | 6             | Dr. Kalesh M Karun               | ICMR NITM, Belagavi                                                                           | karunkmk@gmail.com                         | Google Scholar 🗭                        |
|       | 7             | Dr. Lucky Singh                  | Indian Council of Medical Research, Hqrs,Delhi                                                | luckys@icmr.gov.in                         | Google Scholar 🕫                        |
|       | 8             | Dr. M.Rajeswari                  | All India Institute of Medical Sciences, Mangalagiri                                          | rajeswarimurugesan@aiimsmangalagiri.edu.in | Google Scholar C Research Gate C ORCIDC |
|       | 9             | Dr. Mamta Parashar               | Lady Hardinge Medical College, New Delhi                                                      | drmamtaapril@gmail.com                     | ORCIDC                                  |
|       | 10            | Dr. Manya Prasad                 | Institute of Liver and Biliary Sciences, New Delhi                                            | manya.2311@gmail.com                       | Research Gate 12                        |
|       | 11            | Dr. Mitasha Singh                | Dr Baba Saheb Ambedkar Medical College and Hospital, Delhi                                    | mitasha.17@gmail.com                       | Research Gate C ORCIDC                  |
|       | 12            | Dr. N.A. Siddiqui                | ICMR-Rajendra Memorial Research Institute of Medical Science, Patna                           | niyamatalisiddiqui@gmail.com               | Google Scholar 🗷 Research Gate 🖉        |
|       | 13            | Dr. Nitin Sinha                  | Atal Bihari Vajpayee Institute of Medical Sciences and Dr. Ram ManoharLohia Hospital, New Del | lhi dmitinsinha26@yahoo.co.in              | Research Gate 🗷                         |
|       | 14            | Dr. Padam Singh                  | Indian Council of Medical Research, Delhi                                                     | dr.padamsingh2013@gmail.com                | Research Gate 🗷                         |
|       | 15            | Dr. Pramit Ghosh                 | Indian Council of Medical Research, Hqrs,Delhi                                                | pramit.ghosh@icmr.gov.in                   | Research Gate 🗷                         |
|       |               |                                  |                                                                                               |                                            |                                         |

List of Experts along with their area of expertise is duly available under "Resource Faculty" tab.

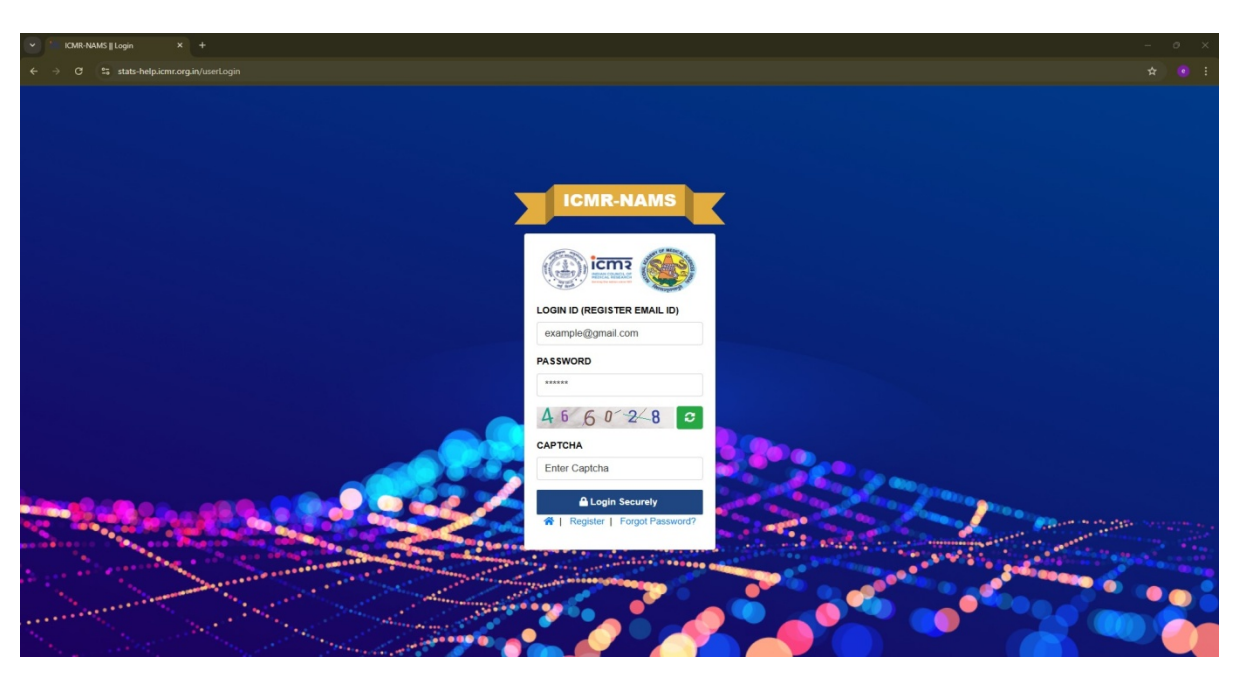

Click on "Login" tab on top right orange box to proceed further.

**STEP 1:** For pre-existing user, login via registered login credentials.

And for new users, click on 'Register'

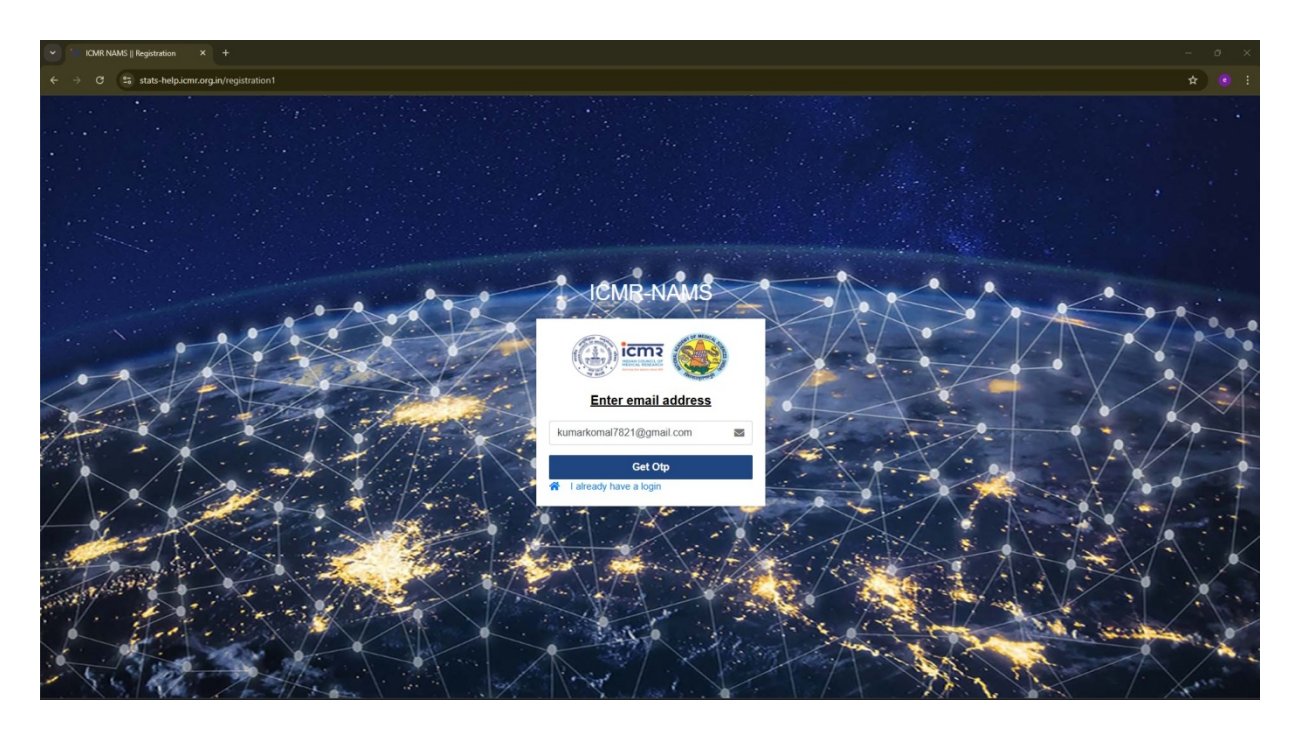

STEP 2: Enter email address and click on get OTP

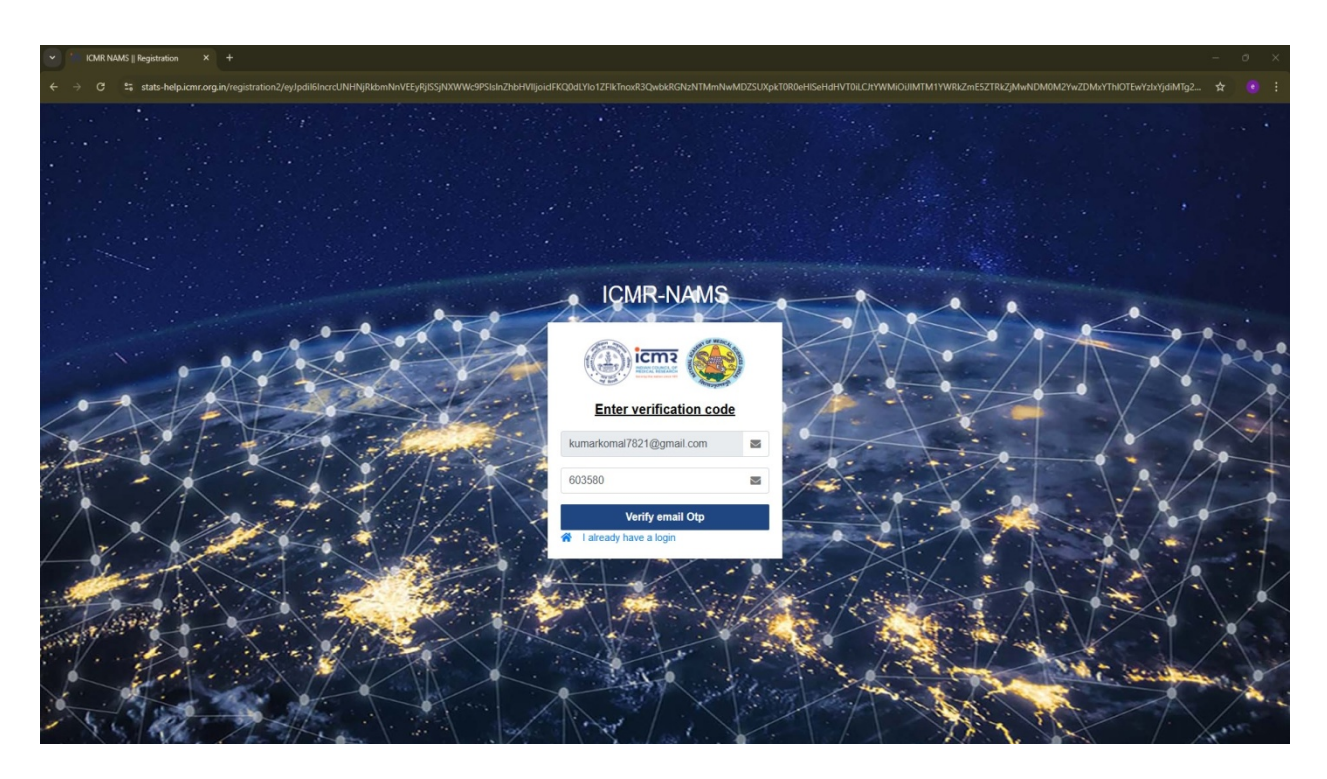

STEP 3: Enter the OTP received on the email address and click on 'Verify email OTP'.

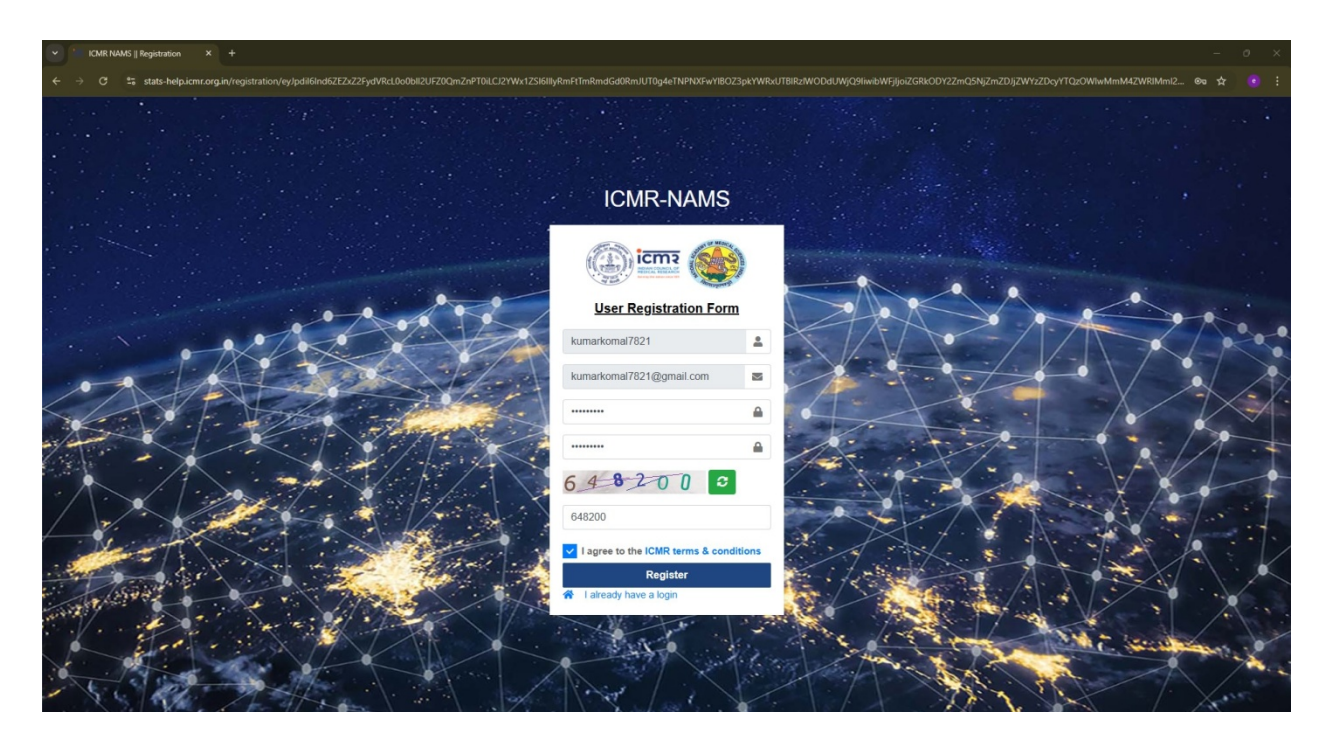

**STEP 4:** After email OTP verification, enter the email address and password to complete the registration process.

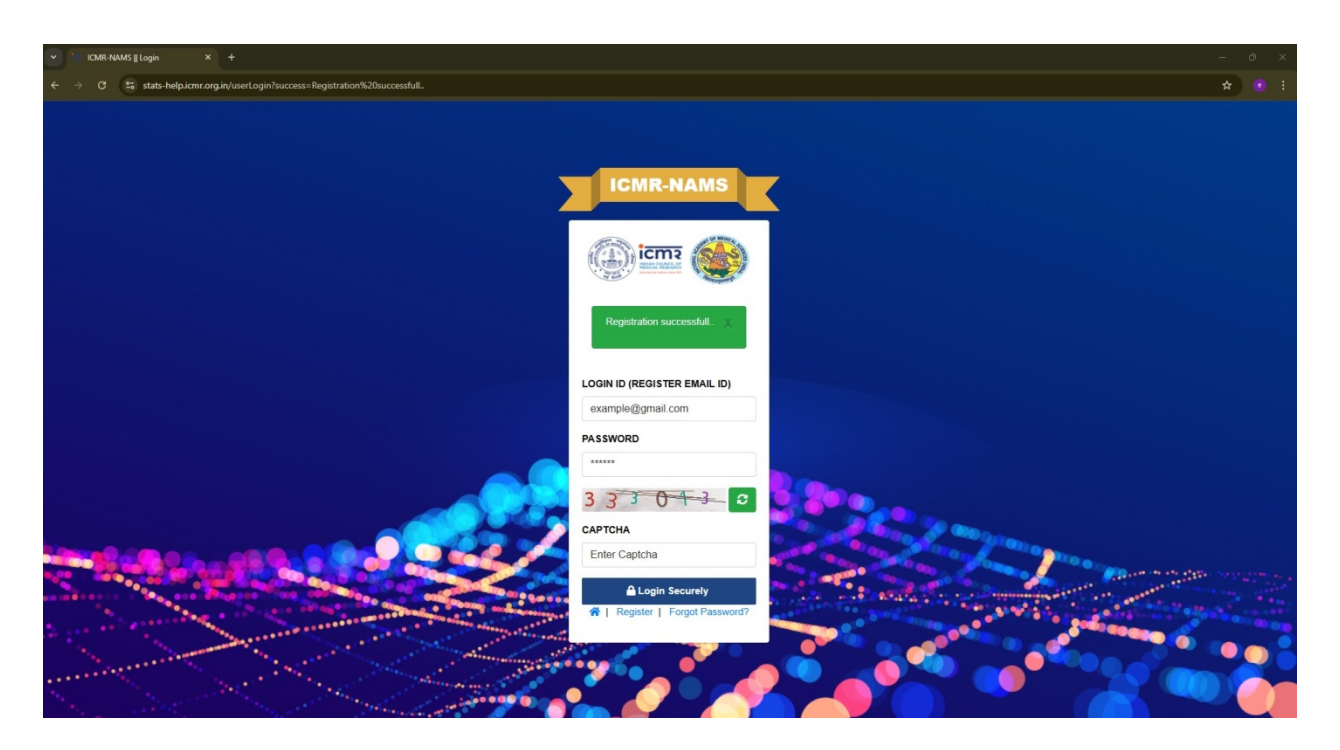

**STEP 5:** Email registered successfully. Login using the login credentials.

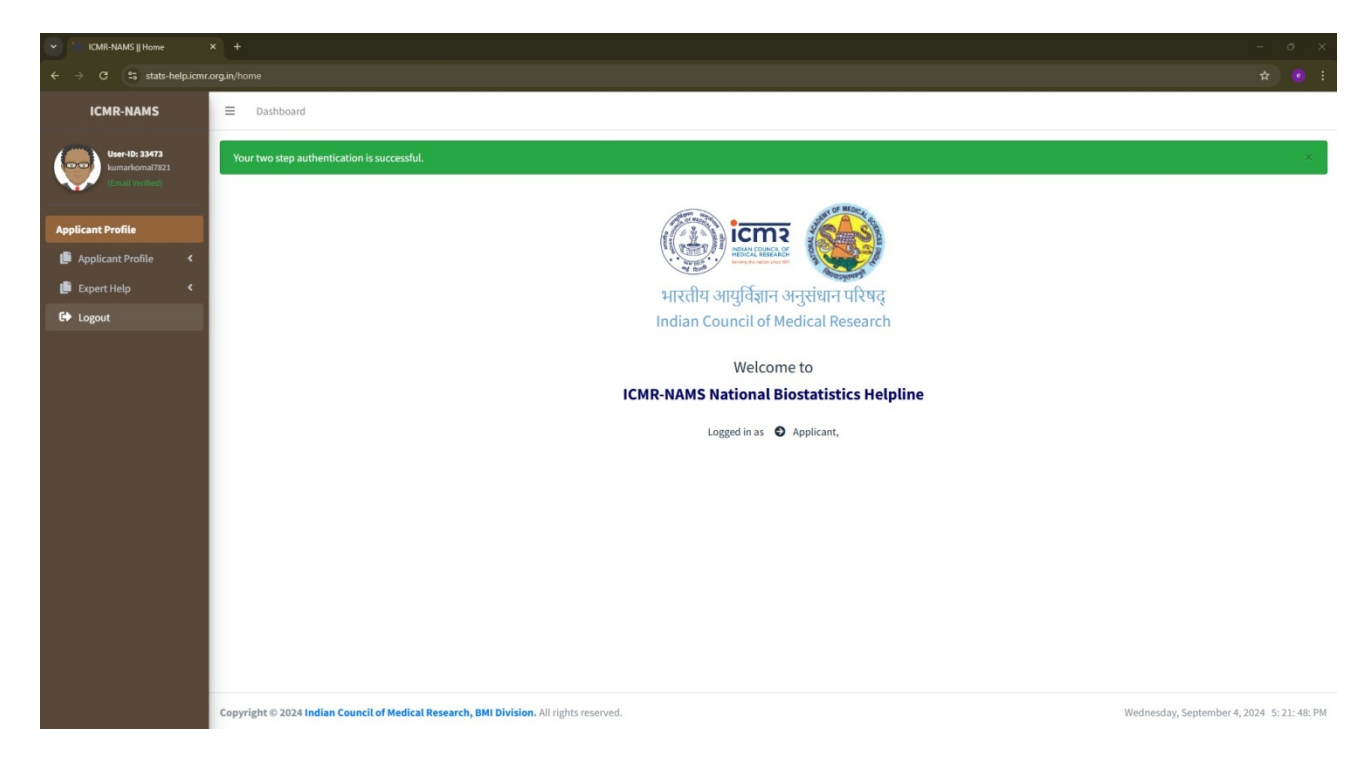

**STEP 6:** Click on Applicant Profile to complete the applicant information.

| - 0 ×                              |                                                                                         |                                            |  |  |  |  |  |  |
|------------------------------------|-----------------------------------------------------------------------------------------|--------------------------------------------|--|--|--|--|--|--|
| ← → ♂ 😫 stats-help.icmr.           | rg.in/pidetails/viewpi-basic-details                                                    | x 💿 :                                      |  |  |  |  |  |  |
| ICMR-NAMS                          | ⊒ Dashboard                                                                             |                                            |  |  |  |  |  |  |
| User-ID: 33473                     | APPLICANT INFORMATION                                                                   |                                            |  |  |  |  |  |  |
| kumarkomal7821<br>(Email Verified) | A 14 Research Patrill                                                                   |                                            |  |  |  |  |  |  |
| Annelling at Deadling              |                                                                                         |                                            |  |  |  |  |  |  |
| Applicant Profile                  |                                                                                         |                                            |  |  |  |  |  |  |
| O Personal Details                 |                                                                                         |                                            |  |  |  |  |  |  |
| 📕 Expert Help 🔍                    |                                                                                         |                                            |  |  |  |  |  |  |
| C Logout                           |                                                                                         |                                            |  |  |  |  |  |  |
|                                    |                                                                                         |                                            |  |  |  |  |  |  |
|                                    |                                                                                         |                                            |  |  |  |  |  |  |
|                                    |                                                                                         |                                            |  |  |  |  |  |  |
|                                    |                                                                                         |                                            |  |  |  |  |  |  |
|                                    |                                                                                         |                                            |  |  |  |  |  |  |
|                                    |                                                                                         |                                            |  |  |  |  |  |  |
|                                    |                                                                                         |                                            |  |  |  |  |  |  |
|                                    |                                                                                         |                                            |  |  |  |  |  |  |
|                                    |                                                                                         |                                            |  |  |  |  |  |  |
|                                    |                                                                                         |                                            |  |  |  |  |  |  |
|                                    | Copyright © 2024 Indian Council of Medical Research, BMI Division. All rights reserved. | Wednesday, September 4, 2024 5: 22: 19: PM |  |  |  |  |  |  |

STEP 7: Click on 'Personal Details' under Applicant profile tab and navigate to "+Add Personal Detail" in blue box

| CMR-NAMS    Pl Add Person | al x +                                                                                                    | - 0 ×   |  |  |  |  |  |  |
|---------------------------|----------------------------------------------------------------------------------------------------|---------|--|--|--|--|--|--|
| ← → C 🔩 stats-help.ir     | kmr.org.in/pi-basic-details                                                                                      | ९ 🖈 💿 : |  |  |  |  |  |  |
| ICMR-NAMS                 | ∃ Dashboard                                                                                                    | Î       |  |  |  |  |  |  |
| User-ID: 33473            | Personal details of Applicant                                                                                    |         |  |  |  |  |  |  |
| (Email Verified)          | BASIC INFORMATION                                                                                                |         |  |  |  |  |  |  |
| Applicant Drofile         | User Name*                                                                                                    |         |  |  |  |  |  |  |
| Applicant Profile         | kumarkomal7821                                                                                                   |         |  |  |  |  |  |  |
| Expert Help               | Email Address*                                                                                                   |         |  |  |  |  |  |  |
| C+ Lorout                 | kumarkoma17821@gmail.com                                                                                         |         |  |  |  |  |  |  |
| er conour                 | Gender*                                                                                                    |         |  |  |  |  |  |  |
|                           | Select Gender                                                                                                    | · ·     |  |  |  |  |  |  |
|                           | Category *                                                                                                    |         |  |  |  |  |  |  |
|                           | Select Category                                                                                                  | •       |  |  |  |  |  |  |
|                           | WORKING INSTITUTE'S INFORMATION kine institute information is the information from where you will apply preparal |         |  |  |  |  |  |  |
|                           | Select state in which your institute situated*                                                                   |         |  |  |  |  |  |  |
|                           | Select State                                                                                                    | •       |  |  |  |  |  |  |
|                           | Select district in which your institute situated *                                                               |         |  |  |  |  |  |  |
|                           | Select District                                                                                                  | •       |  |  |  |  |  |  |
|                           | Institute *                                                                                                    |         |  |  |  |  |  |  |
|                           | Selectinstitute                                                                                                  |         |  |  |  |  |  |  |
|                           | Name of programme *                                                                                              |         |  |  |  |  |  |  |
|                           | Select                                                                                                    | •       |  |  |  |  |  |  |
|                           | Your Department *                                                                                                |         |  |  |  |  |  |  |
|                           | Detpartment name in the institute                                                                                |         |  |  |  |  |  |  |
|                           | Øvliew Detail Osave betail                                                                                       |         |  |  |  |  |  |  |
|                           |                                                                                                    |         |  |  |  |  |  |  |

**STEP 8:** Fill in the required details to complete your basic information profile.

| CMR-NAMS    Helpline                                 | +                                                                      |                                                                      | - 0 ×                 |  |  |  |  |
|------------------------------------------------------|------------------------------------------------------------------------|----------------------------------------------------------------------|-----------------------|--|--|--|--|
| ← → ♂ 🛱 stats-help.icmr.o                            | org.in/help                                                            |                                                                      | ☆ 💿 :                 |  |  |  |  |
| ICMR-NAMS E Dashboard                                |                                                                        |                                                                      |                       |  |  |  |  |
| User-ID: 33473<br>kumarkomal7821<br>(Email Verified) | ICMR-NAMS National Biostatistics Helpline                              |                                                                      |                       |  |  |  |  |
|                                                      | User Name *                                                            | kumarkomal7821                                                       |                       |  |  |  |  |
| Applicant Profile                                    | Email Address *                                                        | kumarkomai7821@gmail.com                                             |                       |  |  |  |  |
| 📑 Expert Help 🛛 👻                                    | Institute Name & Address *                                             | Institute Name & Address                                             |                       |  |  |  |  |
| O View/Apply Session                                 | Speciality Name *                                                      | Speciality Name                                                      |                       |  |  |  |  |
|                                                      | Language preferred *                                                   |                                                                      |                       |  |  |  |  |
|                                                      | Research question *                                                    | Enter Research question                                              |                       |  |  |  |  |
|                                                      | Primary objective *                                                    | Enter Objective of the Study                                         | ß                     |  |  |  |  |
|                                                      | Type of Study *                                                        | Select type of study                                                 | ~                     |  |  |  |  |
|                                                      | Please write your query regarding Sampling/Sample<br>size estimation * | Enter your Questions for which clarification is required from expert |                       |  |  |  |  |
|                                                      |                                                                        | Submit                                                               |                       |  |  |  |  |
|                                                      |                                                                        | Go back                                                              |                       |  |  |  |  |
|                                                      | Copyright © 2024 Indian Council of Medical Research, BMI               | Division. All rights reserved. Wednesday, September-                 | 4, 2024 5: 33: 01: PM |  |  |  |  |

**STEP 9:** After completing the personal details, navigate to "Expert Help" tab on the left side and click on 'View/Apply Session' and fill in the required details.

| - 0 X                                               |                      |                                                   |                                    |                                                                                                    |              |            |                         |           |      |
|-----------------------------------------------------|----------------------|---------------------------------------------------|------------------------------------|----------------------------------------------------------------------------------------------------|--------------|------------|-------------------------|-----------|------|
| ← → C 端 stats-help.icmr.c                           | o <b>rg.in</b> /help |                                                   |                                    |                                                                                                    |              |            |                         | \$        |      |
| ICMR-NAMS                                           | =                    | Dashboard                                         |                                    |                                                                                                    |              |            |                         |           |      |
| User-ID: 33473<br>kumarkomsl7821<br>(Email Veniled) | Appli                | ication Added successfully, Now select your exper |                                    |                                                                                                    |              |            |                         | 1         |      |
| Applicant Profile                                   |                      |                                                   |                                    | IOSTATISTICS HELPLINE DASHBOARD                                                                                |              |            |                         |           |      |
| 🛑 Applicant Profile 🛛 <                             | Show 1               | 00 ¢ entries                                      |                                    |                                                                                                    |              |            | Search:                 |           |      |
| Expert Help <                                       |                      | pply New                                          |                                    |                                                                                                    |              |            |                         |           |      |
| 🕒 Logout                                            |                      |                                                   |                                    | Fizika kazarta da series da series da series da series da series da series da series da series da series da se |              |            |                         |           |      |
|                                                     | # TL                 | Application No                                    | Research question                  | Selected Expert                                                                                                | Session info | Apply Date | Action                  |           |      |
|                                                     | 1                    | ICMR-NAMS-2024-325944                             | here type your Query               | -                                                                                                    |              | -          | Select Expert           |           |      |
|                                                     | Showing              | g 1 to 1 of 1 entries                             |                                    |                                                                                                    |              |            | Previous                | 1 Ne      | xt   |
|                                                     |                      |                                                   |                                    |                                                                                                    |              |            |                         |           |      |
|                                                     | Copyrig              | ht © 2024 Indian Council of Medical Research, I   | IMI Division. All rights reserved. |                                                                                                    |              | Wedn       | esday, September 4, 202 | 4 5:36:41 | : PM |

**STEP 10:** Click on 'Select Expert' to book a slot.

| - 0 X                                                                                                    |                                           |                                                    |           |                                            |  |  |  |  |  |
|----------------------------------------------------------------------------------------------------|-------------------------------------------|----------------------------------------------------|-----------|--------------------------------------------|--|--|--|--|--|
| E $\Rightarrow$ C $\Rightarrow$ stats-help.icmr.org.in/help/selectExpert/eylpdil6lict.htmfQbmpxQTlyU0RCYWNsMldoVVE9FSilnZhbHVljoMUIS2/OMWdRekRU2hQjdEUGg3dThTH3MVw7DhEbUSUcUo3MF2sHDg9liwibWF3JoMj03ZUyOGRmZTUxODdiMGNj0GQ2/mNk?ml3OTgS/mQz?mE40 $\Rightarrow$ 💿 : |                                           |                                                    |           |                                            |  |  |  |  |  |
| ICMR-NAMS                                                                                                    | ■ Dashboard                               |                                                    |           |                                            |  |  |  |  |  |
| User-ID: 33473<br>kumarkomal7821                                                                                                    | ICMR-NAMS National Biostatistics Helpline |                                                    |           |                                            |  |  |  |  |  |
| (Email Verified)                                                                                                    | Show 100 ¢ entries                        |                                                    |           | Search:                                    |  |  |  |  |  |
| Applicant Profile                                                                                                    | Sr.no                                     | ↑↓ Expert Name                                     | ↑↓ Action | 11                                         |  |  |  |  |  |
| Applicant Profile <                                                                                                    | 1                                         | Dr. Dipankar Barui                                 | See Slots |                                            |  |  |  |  |  |
| Expert Help <                                                                                                    | 2                                         | Dr. Manya Prasad                                   | See Slots |                                            |  |  |  |  |  |
| Cogout                                                                                                    | 3                                         | Dr. Abhishek Bharti                                | See Slots |                                            |  |  |  |  |  |
|                                                                                                    | 4                                         | Dr. Samba Siva RaoPasupuleti                       | See Slots |                                            |  |  |  |  |  |
|                                                                                                    | 5                                         | Dr. Rajeev Kumar                                   | See Slots |                                            |  |  |  |  |  |
|                                                                                                    | 6                                         | Dr. Puja Singh                                     | See Slots |                                            |  |  |  |  |  |
|                                                                                                    | 7                                         | Dr. M.Rajeswari                                    | See Slots |                                            |  |  |  |  |  |
|                                                                                                    | 8                                         | Dr. Gayatri Vishwakarma                            | See Slots |                                            |  |  |  |  |  |
|                                                                                                    | 9                                         | Dr. Nitin Sinha                                    | See Slots |                                            |  |  |  |  |  |
|                                                                                                    | 10                                        | Dr. MITASHA SINGH                                  | See Slots |                                            |  |  |  |  |  |
|                                                                                                    | 11                                        | Dr. Mamta                                          | See Slots |                                            |  |  |  |  |  |
|                                                                                                    | Copyright © 2024 Indian Council of Me     | dical Research, BMI Division. All rights reserved. |           | Wednesday, September 4, 2024 5: 37: 58: PM |  |  |  |  |  |

**STEP 11:** Click on 'See Slot' against the Expert you wish to book a session.

| - 0 X                                                                                                    |                                                            |                             |                               |                             |                             |                             |                             |                             |                            |
|----------------------------------------------------------------------------------------------------|------------------------------------------------------------|-----------------------------|-------------------------------|-----------------------------|-----------------------------|-----------------------------|-----------------------------|-----------------------------|----------------------------|
| 🗧 🔆 C 😫 stats-helpicmr.org.in/help/bookCalander/ey/pdil6kd/eFNTUGtaNmJWG4QJHUkbUNE9PSIahZhbHVIjjoTVFoMnA1NGrC2123SkxHZE1ienE52zd9liwbWFjjoN2NMZZhMGRAdTE3MDV/MTzNTkoNTiwOTimNzdaNGM0/Fg5MD21/yJ3MTgvfmU3N2Y0ZTIJNmbd/ 🛧 👩 🗄 |                                                            |                             |                               |                             |                             |                             |                             |                             |                            |
| ICMR-NAMS                                                                                                    | ■ Dashboard                                                |                             |                               |                             |                             |                             |                             |                             |                            |
|                                                                                                    |                                                            |                             |                               |                             |                             |                             |                             |                             |                            |
| User-ID: 33473<br>kumarkomal7821                                                                                                    | ICMR-NAMS National Biostatistics Helpline                  |                             |                               |                             |                             |                             |                             |                             |                            |
| (Email Ventiled)                                                                                                    | Application ID : ICMR-NAMS-2024-325944 Selected Expert : 1 |                             |                               |                             |                             |                             |                             |                             |                            |
| Applicant Profile                                                                                                    | 6                                                          |                             |                               |                             |                             |                             |                             | _                           |                            |
| 📫 Applicant Profile 🛛 <                                                                                                    |                                                            |                             |                               | Select a                    | Date for Video              | Session                     |                             |                             |                            |
| 💼 Expert Help 🛛 🖌                                                                                                    |                                                            | <                           |                               |                             | September 2024              |                             |                             | >                           |                            |
| 🖙 Logout                                                                                                    | 1                                                          | Sun                         | Mon                           | Tue                         | Wed                         | Thu                         | Fri                         | Sat                         |                            |
|                                                                                                    |                                                            | 1                           | 2                             | 3                           | 4                           | 5                           | 6                           | 7                           |                            |
|                                                                                                    |                                                            | Available Slots : N/A       | Available Slots : N/A         | Available Slots : N/A       | Available Slots : N/A       | Available Slots : N/A       | Available Slots : 2         | Available Slots : N/A       |                            |
|                                                                                                    |                                                            | 8<br>Available Slots : N/A  | 9<br>Available Slots : N/A    | 10<br>Available Slots : N/A | 11<br>Available Slots : N/A | 12<br>Available Slots : N/A | 13<br>Available Slots : N/A | 14<br>Available Slots : N/A |                            |
|                                                                                                    |                                                            | 15                          | 16                            | 17                          | 18                          | 19                          | 20                          | 21                          |                            |
|                                                                                                    |                                                            | Available Slots : N/A       | Available Slots : N/A         | Available Slots : N/A       | Available Slots : N/A       | Available Slots : N/A       | Available Slots : N/A       | Available Slots : N/A       |                            |
|                                                                                                    |                                                            | 22                          | 23                            | 24                          | 25                          | 26                          | 27                          | 28                          |                            |
|                                                                                                    |                                                            | Available Slots : N/A       | Available Slots : N/A         | Available Slots : N/A       | Available Slots : N/A       | Available Slots : N/A       | Available Slots : N/A       | Available Slots : N/A       |                            |
|                                                                                                    |                                                            | 29<br>Available Slots : N/A | 30<br>Available Slots : N/A   |                             |                             |                             |                             |                             |                            |
|                                                                                                    |                                                            |                             |                               |                             |                             |                             |                             |                             |                            |
|                                                                                                    |                                                            |                             |                               |                             | Go Back                     |                             |                             |                             |                            |
|                                                                                                    |                                                            |                             |                               |                             |                             |                             |                             |                             |                            |
|                                                                                                    |                                                            |                             |                               |                             |                             |                             |                             |                             |                            |
|                                                                                                    | Copyright © 2024 Indian Co                                 | ouncil of Medical Research  | , BMI Division. All rights re | eserved.                    |                             |                             |                             | Wednesday, Septen           | nber 4, 2024 5: 39: 30: PM |

**STEP 12:** Select the available slot.

| - 0 X                                                                                                    |                                           |                                                |                                                                            |                     |                  |                  |            |  |
|----------------------------------------------------------------------------------------------------|-------------------------------------------|------------------------------------------------|----------------------------------------------------------------------------|---------------------|------------------|------------------|------------|--|
| 🔄 🤣 🦁 😫 sata-halp.kom.cog.un/kelp.too.cl.calander/sylpdi88LdfeATUUGLahmJWGHQBUBUHAHJWGHQBUBUHAHJWGHQFHABUAHGHYGHABUAHGHYGHQBUBUHAHJWGHQFHABUAHGHYGHQBUBUHAHJWGHQFHABUAHJWGHQFHABUAHJWGHQFHABUAHJWGHQFHABUAHJWGHQFHABUAHJWGHQFHABUAHJWGHQFHABUAHGHYGHQBUBUHAHJWGHQFHABUAHJWGHQFHABUAHJWGHUAHJWGHQFHABUAHJWGHUAHJWGHQFHABUAHJWGHUAHJWGHUAHJWGHUAHJWGHQHABUAHJWGHUAHJWGHUAHJW |                                           |                                                |                                                                            |                     |                  |                  |            |  |
| ICMR-NAMS                                                                                                    | ■ Dashboard                               |                                                |                                                                            |                     |                  |                  |            |  |
| and the second                                                                                                    |                                           |                                                |                                                                            |                     |                  |                  |            |  |
| kumarkomal7821                                                                                                    |                                           |                                                |                                                                            |                     |                  |                  |            |  |
| (Entail Verdine)                                                                                                    |                                           |                                                | Application ID : ICMR-NAMS-2024-325944 Selected Expert : Dr. Dipankar Baru |                     |                  |                  | r Barui    |  |
| Applicant Profile                                                                                                    |                                           |                                                |                                                                            |                     | _                |                  |            |  |
| Applicant Profile <                                                                                                    |                                           | Select a Date for Video Session                |                                                                            |                     |                  |                  |            |  |
| 📳 Expert Help 🛛 <                                                                                                    | K                                         | Book Video Doubt Session with expert           |                                                                            |                     |                  |                  |            |  |
| 😫 Logout                                                                                                    | Sun                                       | Application ID                                 |                                                                            | Fri                 | Sat              |                  |            |  |
|                                                                                                    |                                           | ICMR-NAMS-2024-325944                          |                                                                            | 6                   | 7                |                  |            |  |
|                                                                                                    |                                           | Selected Expert*                               |                                                                            | Available Slots : 2 |                  |                  |            |  |
|                                                                                                    | 8                                         | Dr. Dipankar Barui                             |                                                                            | 13                  | 14               |                  |            |  |
|                                                                                                    |                                           | Selected Date of Session                       | _                                                                          |                     |                  |                  |            |  |
|                                                                                                    |                                           | 06-09-2024                                     |                                                                            | 20                  | 21               |                  |            |  |
|                                                                                                    |                                           | Select Time Slot *                             | -                                                                          |                     |                  |                  |            |  |
|                                                                                                    | 22                                        | Select VC time                                 | -                                                                          | 27                  | 28               |                  |            |  |
|                                                                                                    |                                           |                                                | -                                                                          |                     |                  |                  |            |  |
|                                                                                                    | 29                                        | 15-20-16-00                                    |                                                                            |                     |                  |                  |            |  |
|                                                                                                    |                                           | 16:00-16:30                                    |                                                                            |                     |                  |                  |            |  |
|                                                                                                    |                                           |                                                |                                                                            |                     |                  |                  |            |  |
|                                                                                                    |                                           | GO BACK                                        |                                                                            |                     |                  |                  |            |  |
|                                                                                                    |                                           |                                                |                                                                            |                     |                  |                  |            |  |
|                                                                                                    |                                           |                                                |                                                                            |                     |                  |                  |            |  |
|                                                                                                    | Copyright © 2024 Indian Council of Medica | I Research, BMI Division. All rights reserved. |                                                                            |                     | Wednesday, Septe | mber 4, 2024 5:4 | 40: 03: PM |  |

**STEP 13:** Select the time slot for video conference from the drop down.

| CMR-NAMS View Application                            | x +                                                                                                    | - 0 ×                                      |
|------------------------------------------------------|----------------------------------------------------------------------------------------------------|--------------------------------------------|
| ← → Ø 😫 stats-help.icmr.e                            | argin/help                                                                                                    |                                            |
| ICMR-NAMS                                            |                                                                                                    |                                            |
| User-ID: 33473<br>kumarkomal7821<br>(Email Verified) | Congratulation your session is book with application Id ICMR-NAMS-2024-325944                                                                                         |                                            |
| Applicant Profile                                    | BIOSTATISTICS HELPLINE DASHBOARD                                                                                                    |                                            |
| 🕒 Applicant Profile 🛛 <                              | Show 110 ¢ entries                                                                                                    | Search:                                    |
| 🛑 Expert Help 🛛 <                                    | 1 Apply Mow                                                                                                    |                                            |
| 🗘 Logout                                             | Extbyree                                                                                                    |                                            |
|                                                      | # 1 Application No 1 Research question Selected Expert Session info                                                                                                   | Apply Date 11 Action 11                    |
|                                                      | 1 ICMR-NAMS-2024-325944 here type your Query Dr. Dipankar Banul Date : 2024-09-06, Time : 15 30-16.00   2 State : 15 30-16.00 State : 15 30-16.00 State : 15 30-16.00 | 04-09-2024 Session Booked                  |
|                                                      | Showing 1 to 1 of 1 entries                                                                                                    | Previous 1 Next                            |
|                                                      |                                                                                                    |                                            |
|                                                      | Copyright © 2024 Indian Council of Medical Research, BMI Division. All rights reserved.                                                                               | Wednesday, September 4, 2024 5: 40: 49: PM |

**STEP 14:** The Video Conference session has been booked.